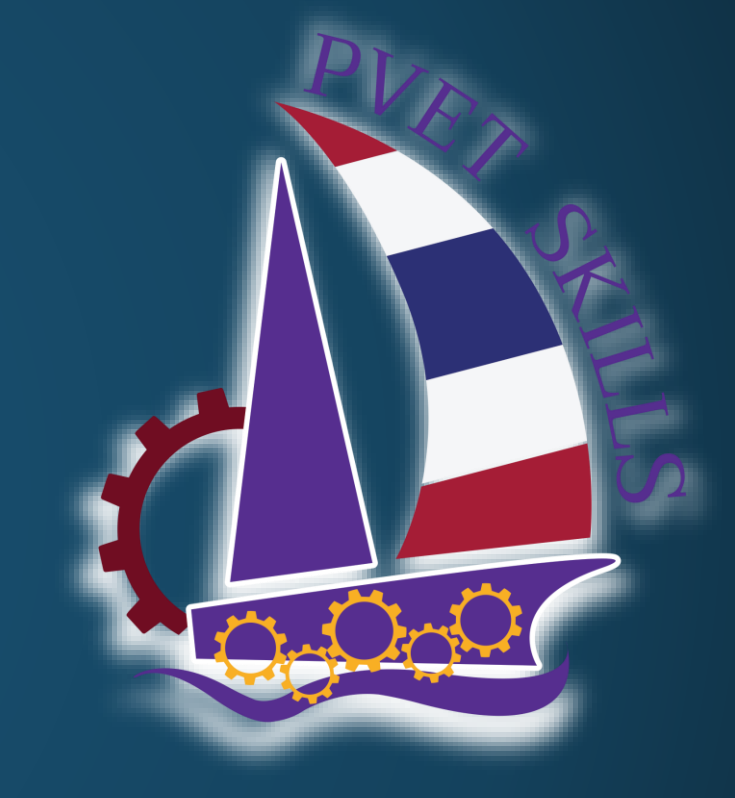

## การ Reset รหัสผ่าน E-SKILLS

การจัดการแข่งขันทักษะวิชาชีพ การประกวดนวัตกรรมสิ่งประดิษฐ์และกีฬา สถานศึกษาอาชีวศึกษาเอกชน ระดับชาติ

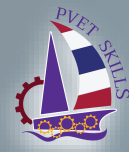

## การจัดการแข่งขันทักษะวิชาชีพ การประกวดนวัตกรรมสิ่งประดิษฐ์และกีฬา สถานศึกษาอาชีวศึกษาเอกชนระดับชาติ

เข้าใช้งานระบบ URL: https://e-skill.e-tech.ac.th/2567

สถานศึกษา-> จัดการข้อมูลสถาณศึกษา-> ข้อมูลบุคลากร

| ข้อมูลบุคลากร             |                                                                                                    |                       |                               |                            |                              |               |          |         |                                                               |
|---------------------------|----------------------------------------------------------------------------------------------------|-----------------------|-------------------------------|----------------------------|------------------------------|---------------|----------|---------|---------------------------------------------------------------|
| 🕼 ข้อมูลบุคลากร           | i                                                                                                    |                       |                               |                            |                              |               |          |         | วิทยาลัยเทคโนโลยีภาคตะวันออก (อี.เทค) กลุ่มภาคกลาง   ปีการศึก |
| <b>สถานศึกษา</b>          |                                                                                                    | วิทยาลัยเทคโนโลยีภาคต | าะวันออก (อี.เทค)             |                            |                              |               |          |         | 🔘 ເพີມ 🎤 ແກ້ໄປ 🤤 ລະ                                           |
| เลือกภาบ กลุ่มภาคกลาง     | 🗸 ค้นหา                                                                                                    | 🔲 เลขบัตรประชาชน      | ชื่อ - สกุล                   | ตำแหน่ง                    | email                        | เบอร์โทรศัพท์ | LINE     | กลุ่ม   |                                                               |
| สถานศึกษา                 |                                                                                                    | 1                     | นายอนวัช เสมบัว               | รองผู้อำนวยการฝ่ายไอทั     | anawat.se@e-tech.ac.th       | 0819836526    | WannWell | เจ้าภาพ |                                                               |
| วิทยาลัยเทคโมโลยีพณิศยา   | -                                                                                                    | 2                     | นางสาวเพียงเกล็ดดาว มณีขัติย์ | Programer                  | peangkletdao.ma@e-tech.ac.th | 0946351800    | momo-may | เจ้าภาพ |                                                               |
| วิทยาลัยเทคโนโลยีพระบบว่  | ได้ พัทยา                                                                                                    | 3 📃 XXXXXXXXXX        | นางสาวtang -                  | เจ้าหน้าที่สมาคม           |                              |               |          | เจ้าภาพ |                                                               |
| วิทยาลัยเทคโนโลยีพัฒนบริห | พารรรจิว                                                                                                    | 4                     | นายอนวัช เสมบัว               | ฝ่ายไอที                   | anawat.se@e-tech.ac.th       | 0819836526    | WannWell | เจ้าภาพ |                                                               |
| วิทยาลัยพอโมโอยีพัฒนาต    | e and an and a second second | 5                     | นายปาน สุระ                   | ห้วหน้าโปรแกรมเมอร์        | pan.su@e-tech.ac.th          | 0868180890    | pansura  | เจ้าภาพ |                                                               |
| วิทยาลัยเทคโมโลยีพัทยามริ | ้างวรรรดิว                                                                                                    | 6                     | นางสาวขนิษฐา ศรีสุภะ          | อาจารย์แผนกวิทย์-คณิต      |                              |               |          | เจ้าภาพ |                                                               |
| วิทยาลัยเทคโมโลยีพัทยาพร่ | ถ้าสุขกร                                                                                                    | 7                     | นายวทัญญู ประสมสวย            | อาจารย์แผนกช่างยนต์        |                              |               |          | เจ้าภาพ |                                                               |
| วิทยาลัยเทค ในโลยิคกอาก   | 1200 (Š 1400)                                                                                                    | 8                     | นายกิตติพงษ์ กรวิทยโยธิน      | อาจารย์แผนกช่างยนต์        |                              |               |          | เจ้าภาพ |                                                               |
|                           | seen (e.win)                                                                                                    | 9                     | นายประกิต จตุพรทวีทรัพย์      | อาจารย์แผนกช่างอิเล็กทรอนิ |                              |               |          | เจ้าภาพ |                                                               |
| วิทยาลัยเทคโนโลยีระยองบริ | รี่หารธุรกิจ                                                                                                    | 10                    | นายณรงค์ ไชยมงคล              | รองหัวหน้าแผนกช่างเทคนิค   |                              |               |          | เจ้าภาพ |                                                               |
|                           |                                                                                                    |                       |                               |                            |                              |               |          |         |                                                               |

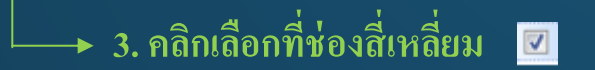

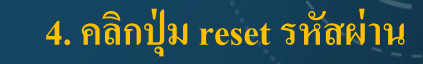

2. คลิกเลือกชื่อสถานศึกษา

1. คลิกเลือกกลุ่ม

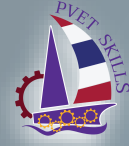

## การจัดการแข่งขันทักษะวิชาชีพ การประกวดนวัตกรรมสิ่งประดิษฐ์และกีฬา สถานศึกษาอาชีวศึกษาเอกชนระดับชาติ

| หลังจาก reset รหั                             | สผ่าน ให้ทำการลงทะเบียนใหม่                                                                                                    | 111111<br>1111111    |
|-----------------------------------------------|----------------------------------------------------------------------------------------------------|----------------------|
| ← → C <sup>®</sup> e-skill.e-tech.ac.th/2566/ |                                                                                                    |                      |
| การศึกษาสร้างคน<br>อาชีวะเอกชนสร้างชาติ       | Username<br>Type your username<br>Password<br>Type your password<br>กลุ่มกรุงเทพมหานคร<br>•<br>•<br>•<br>•<br>•<br>•<br>•<br>•<br>•<br>•<br>•<br>•<br>•<br>•<br>•<br>•<br>•<br>•<br>• | และสร้างรหัสผ่านใหม่ |
|                                               | ฐมือลงทะเบียน เว็บไขตข้อมูลการแข่งขัน<br>รายชื่อเจ้าภาพจัดการแข่งขัน<br>                                                                                                    |                      |